## 关于组织机械学院全体教职工参加实验室技术安全知识 学习与测试的通知

全体教职工:

依照华中科技大学校实设处"关于立即落实教学科研安全生 产若干重要事项的通知"(http://sbc.hust.edu.cn/tzgg/962.jhtml)中第 一条和第二条即"二、全校各院系立即组织全体教职工(含外聘 人员),特别是研究生导师、本科生导师,进行教学科研安全知 识学习与测试,测试不通过者不得进入实验场所、不得开展相应 实验。"的要求,机械学院将组织全体教职工参与关于实验室技 术安全的网上在线学习与测试,请各位教职工接通知后于 6 月 24 日 前 自 行 登 录 学 校 实 验 室 安 全 知 识 学 习 与 测 试 网 站 http://labsafe.hust.edu.cn/,完成相关知识的学习和测试。

## 具体操作如下:

 在浏览器地址栏输入"<u>http://labsafe.hust.edu.cn/</u>"进入 校实验室安全考试系统,点击"学生/教工登录"按钮;

|                    |                                                                                                    | 全                                                             |                                                                                                |                                      |
|--------------------|----------------------------------------------------------------------------------------------------|---------------------------------------------------------------|------------------------------------------------------------------------------------------------|--------------------------------------|
| 学生/教工登录 管理员登录      | 规章制度                                                                                                    | more                                                          | 系统公告                                                                                           | more                                 |
| 实验室安全手册<br>实验室安全手册 | <ul> <li>・ 华中科技大学实验室突发安全事故应急预</li> <li>・ 华中科技大学实验室安全检查实施细则(</li> <li>・ 华中科技大学实验室特种设备安全管理细</li> <li>・ 华中科技大学实验室生物安全管理细则(</li> </ul> | 案(校设[2016]8号)<br>校设[2015]15号)<br>则(校设[2016]7号)<br>校设[2016]6号) | <ul> <li>・电气学院近期拟对在岗</li> <li>・3月底,同济医学院药</li> <li>・岁末年初,实验室化学</li> <li>・实验室安全学习系统开</li> </ul> | 教 05/0<br>学 05/0<br>安 01/3<br>始 11/1 |
|                    | 华中科技大学实验室放射性同位素与射线<br>·<br>设…                                                                                                    | 装置安全管理细则(校                                                    | 常用安全标识                                                                                         | nor                                  |

2、 在数字华中大统一身份认证平台中的用户登录输入框中输入 您的工号(10位)和密码(注:密码与统一身份平台一致):

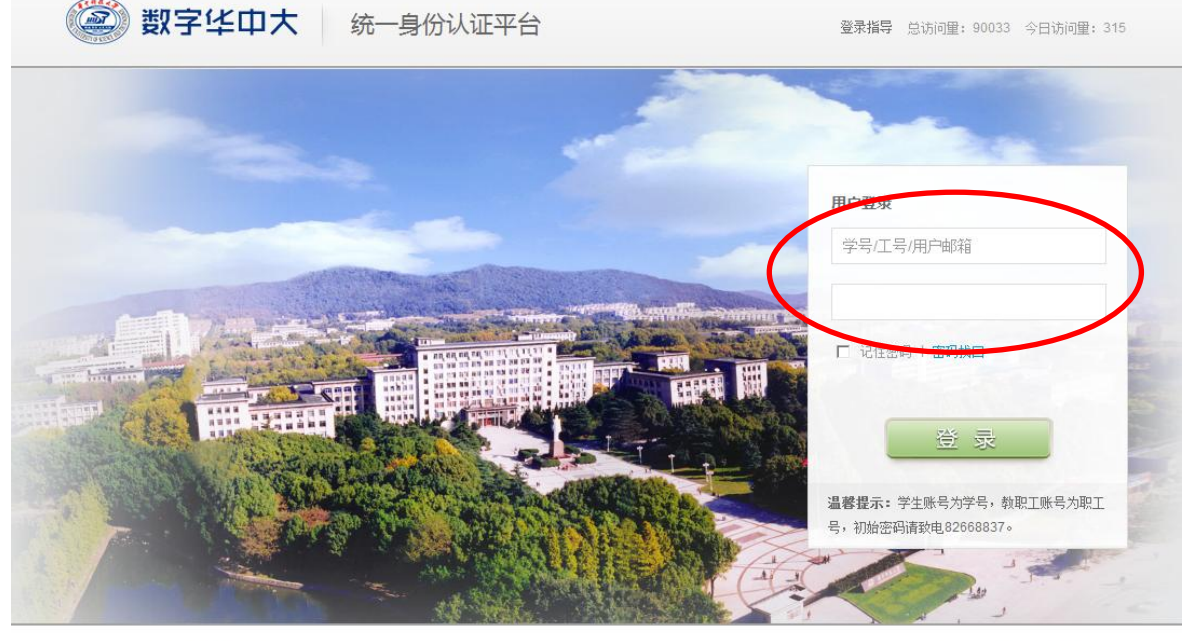

数字华中大 Copyright © 2016

技术支持:网络与计算中心 82668837 ncs@hustedu.cn

3、 登录后会出现如下界面,可以先在线学习有关实验室技术安全的知识以及在线练习,觉得相关知识已掌握后,点击"进入考试"按钮,进入在线考试界面;

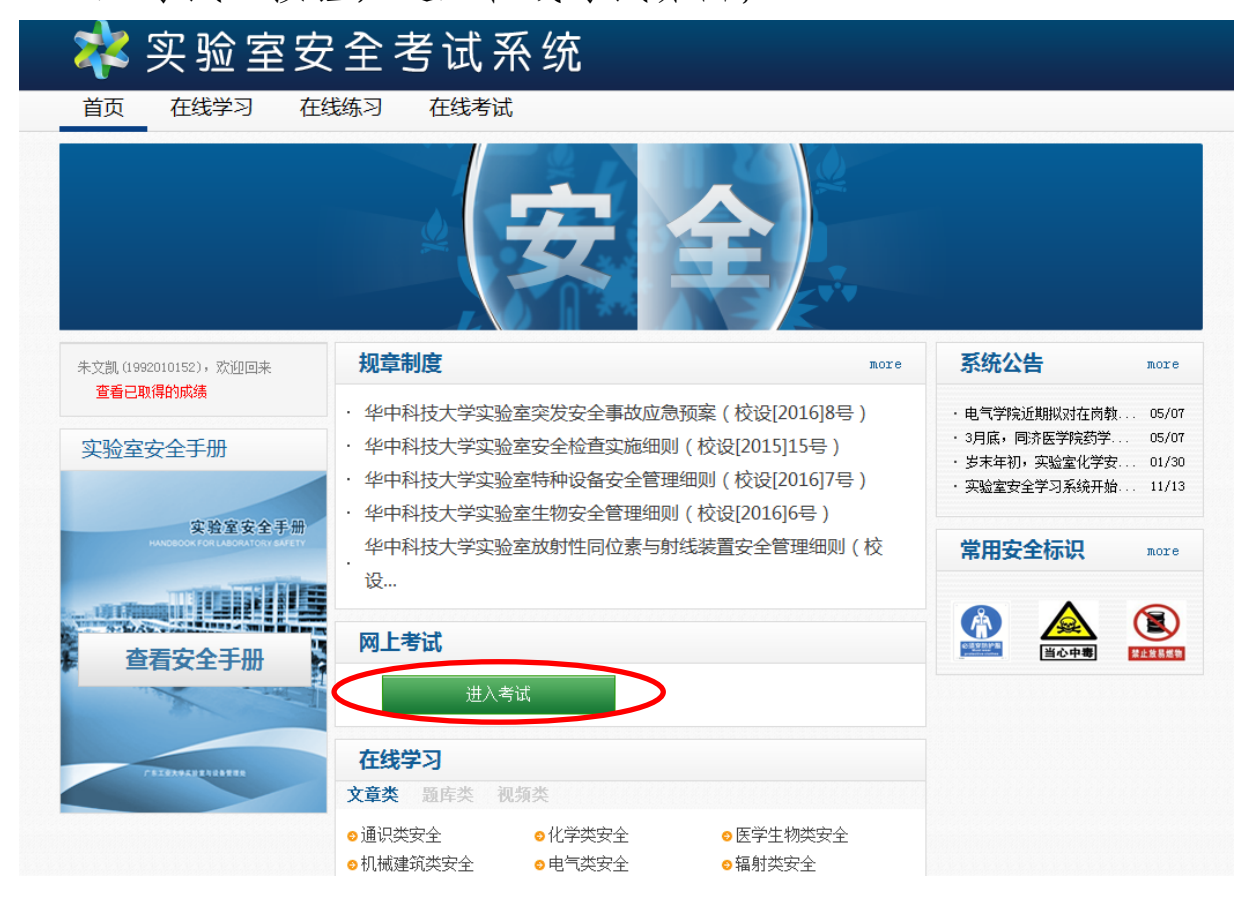

4、"在线考试"界面中有"模拟考试"和"开始考试"2种模式, 如觉得还需要继续熟悉相关知识,可以先进入"模拟考试"模块 试验,如觉得已掌握所需知识,可勾选"考前承诺"选项并点击 "开始考试"进入考试界面;

| 💸 实验室安                            | 全考试系统                                                                           |
|-----------------------------------|---------------------------------------------------------------------------------|
| 首页 在线学习 在                         | 线练习 在线考试                                                                        |
|                                   |                                                                                 |
| 朱文凱 (1992010152),欢迎回来<br>查看已取得的成绩 | 考前承诺<br>図 找承诺已经学习了以上法律法规和学校规章制度                                                 |
| 快速通道                              | 在线考试                                                                            |
| 在线学习                              |                                                                                 |
| 在线考试                              | 2016年机械学院实验室技术安全考试<br>2016年机械学院实验室技术安全网上考试现长90分<br>轴,试卷共100题,每题1分,达到80分为合格。测试不通 |
| 《安全手册》                            | 过者不得进入实验场所、不得开展相应实验。                                                            |
| ¢                                 | 模拟考试 开始考试                                                                       |

5、考试时长 90 分钟,如遇断网等情况发生,可以下次登录继续 考试,断网期间不计时。考试共 100 题(从题库中随机抽取),分 判断题和单选题二类,二类题型的数量由考试抽题系统随机分配。 每人具有 2 次考试机会,可以连续考试,也可以分开考试,也可 以仅考一次(如第一次已达标可以不考第二次),2 次取成绩最高 的一次,成绩达到 80 分为合格,合格者发放证书。 6、答题页面如下系列图所示,判断题勾选对错,单选题勾选正确 选项,按"上一页"和"下一页"进行翻页;

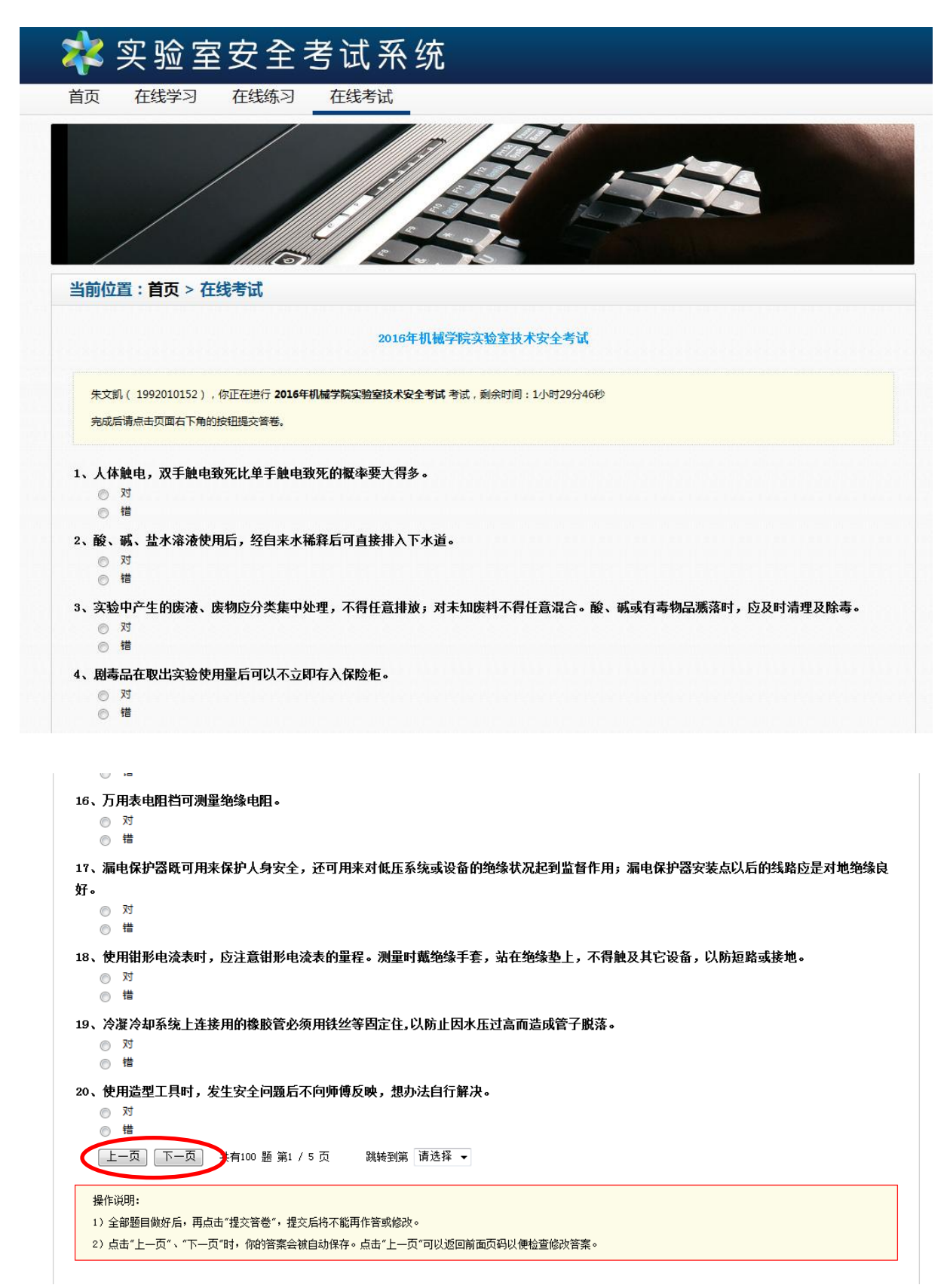

## 7、完成 100 道题并检查完毕后点击"提交答卷"完成本次答题, 提交后即可看到本次测试的成绩。

| 97、火灾发生时,湿毛巾折叠8层为宜,其烟雾浓度消除率可达:<br>◎ A.40%<br>◎ B.60%<br>◎ C.80%<br>◎ D.95%                                                                                  |     |
|----------------------------------------------------------------------------------------------------|-----|
| 98、干粉灭火器适用于:<br>○ A.电器起火<br>○ B.可燃气体起火<br>○ C.有机溶剂起火<br>○ D.以上都是                                                                                            |     |
| <ul> <li>99、在体育锻炼时或体育锻炼后即刻,立即测10秒钟的心率和脉搏,就一般体育锻炼者来说,运动后即刻的心率最好不要超过多少次/10</li> <li>● A. 20次</li> <li>● B. 25次</li> <li>● C. 30次</li> <li>● D. 35次</li> </ul> | \$? |
| <ul> <li>100、实验室、宿舍禁止使用电热水壶、热得快。一般电热水壶的功率为:</li> <li>A.100W左右</li> <li>B.200W左右</li> <li>C.500W左右</li> <li>D.800W以上</li> </ul>                              |     |
| 上一页 下一页 共有100 题 第5 / 5 页 跳转到第 请选择 提交答卷<br>操作说明:<br>1)全部题目做好后,再点击"提交答卷",提交后将不能再作答或修改。<br>2)点击"上一页"、"下一页"时,你的答案会被自动保存。点击"上一页"可以返回前面页码以便检查修改答案。                |     |

8、成绩合格的可以集中打印,也可以自行打印合格证书,证书样式如下:

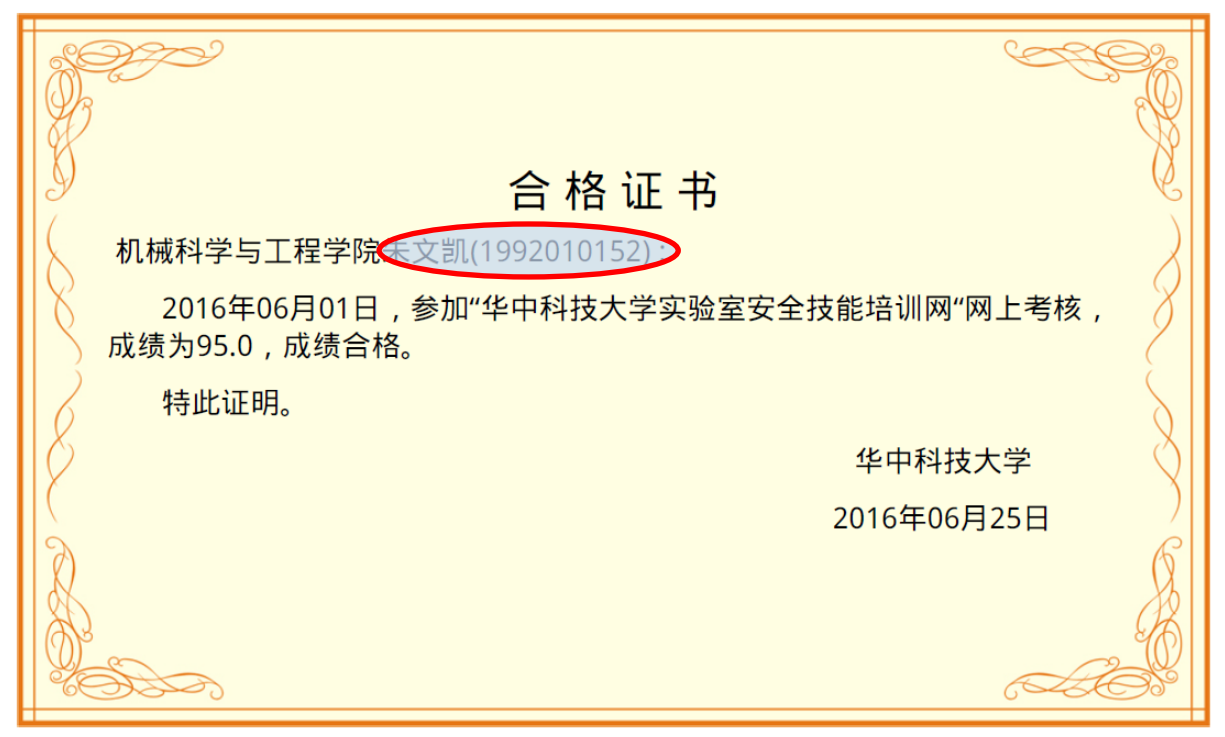

## 备注: 密码找回

如忘记数字华中大统一身份认证平台密码,可以采用密码找回的方式获得密码。具体步骤如下:

1、在用户登录界面点击"密码找回"按钮,如下图;

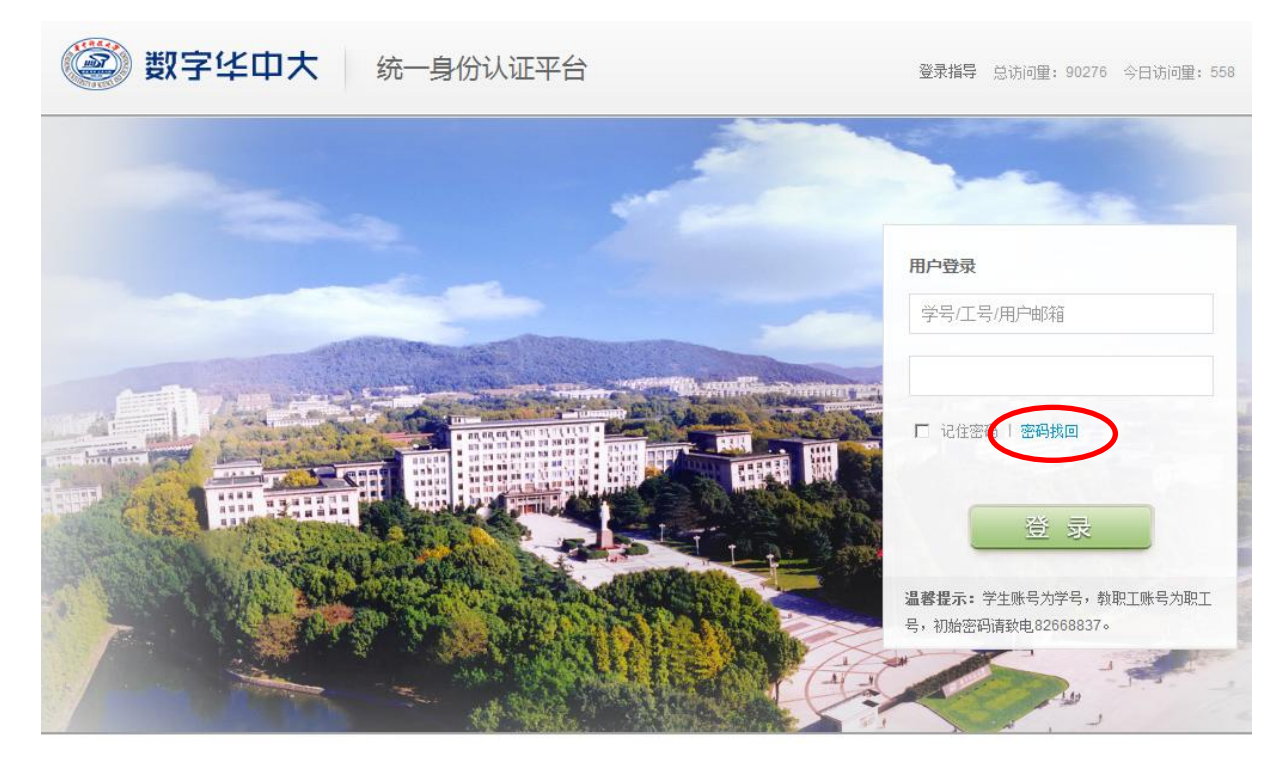

2、输入登录账户及验证码,然后点击"下一步"按钮;

|                                                                                   | 2        |          |  |
|-----------------------------------------------------------------------------------|----------|----------|--|
| 输入登录帐号                                                                            | 选择找回方式   | 密码重置     |  |
| <ul> <li> 金录帐号: </li> <li> 验证码: </li> <li> <b>9111</b> </li> <li> 下一步 </li> </ul> | 重不清? 換一张 | ?<br>PWD |  |
| 2 如何找回密码或新用<br>1                                                                  | 户初始化密码?  |          |  |

3、可以选择"通过邮箱找回"或"通过手机短信找回",然后点击"下一步"按钮;

| ☑ 安全>找回密码                                                |                            |                   |  |
|----------------------------------------------------------|----------------------------|-------------------|--|
| 1<br>输入登录帐号                                              | <b>2</b><br>选择找回方式         |                   |  |
| ☑ 通过邮箱找回   ② 通过安全间                                       | 问题找回   📋 通过手机短信找回          | 都无法找回?查看下方的"人工找回" |  |
| 邮箱:<br>注: 首次使用密码拱回功能, i<br>箱, 使用邮箱别名验证。例: hust@ht<br>下一步 | 青务必激活华中科技大学邮<br>Ist.edu.cn |                   |  |
| ? 人工找回<br>1                                              |                            |                   |  |

4、以手机短信找回为例,在下图中的"手机号码"输入框中输入 您的手机号码,点击"下一步"按钮;

| ☑ 安全>找回密码                        |               |                      |  |
|----------------------------------|---------------|----------------------|--|
| 1                                | 2             | <b>⊘</b>             |  |
| 输入登录帐号                           | 选择找回方式        | 密码重置                 |  |
| 💌 通过邮箱找回 📔 🕜 通过安全问题找[            | 🗋 通过手机短信找回    | ⑦ 都无法找回? 查看下方的"人工找回" |  |
| 手机号码: 输入您绑定的手机号<br>请输入您设置的手机号码:  | $\supset$     |                      |  |
| 请输入 您在学校HUB系统、内部网、财务系统的手机号!      | A、短信平台中登录<br> | -9                   |  |
| 世一世                              |               |                      |  |
|                                  |               |                      |  |
| <ul> <li>7</li> <li>7</li> </ul> |               |                      |  |
|                                  |               |                      |  |

5、输入您手机短信所收到的验证码,然后点击"确定"按钮;

| 0                              | 2                                               |                                 |
|--------------------------------|-------------------------------------------------|---------------------------------|
| 入登录帐号                          | 选择找回方式                                          | 密码重置                            |
| 有一条包含六位数字验证码的<br>中的数字,点击"确定",即 | 短信息发送到13995615227上,请在下方输入机可收到重置的随机新密码如本收到,可能是因为 | 至中正确填写您所收到短信息<br>服务器略有延时。请稍候重试! |
| 通定                             |                                                 |                                 |
| う 账号提醒                         |                                                 |                                 |
| "数字华中大"信息门户是学校名                | 类重要信息统一集中展现的信息平台,为师生提供个性<br>                    | 化信息服务。                          |

6、在跳转后出现的页面中输入"新密码"及"确认新密码",然后点击"确认"按钮,完成密码找回过程。

| 0                         |                          |        |
|---------------------------|--------------------------|--------|
| 入登录帐号                     | 选择找回方式                   | 密码重置   |
| 新密码:<br>认新密码:<br>确认       |                          |        |
|                           |                          |        |
| 3 账号提醒<br>"数字华中大"信息门户是学校各 | 类重要信息统一集中展现的信息平台,为师生提供个性 | 化信息服务。 |